## Instrucciones de cómo acceder a la Tarjeta Universitaria Inteligente (TUI) o "carnet de estudiante electrónico":

## Pasos:

1.- Debes tener una fotografía válida en Fotuca, si ya la tienes sigue en el paso 12

Puedes subirla en: <u>https://fotuca.uca.es/fotuca/gestionFotoUca.do</u>

2.- Introduce tu nombre de usuario y contraseña:

| )→ ୯ ଢ | 🛛 🔒 https://fotuca.uca.es | /fotuca/gestionFotoUca.do                                                                                                    |                                                  | ⊠ ☆ ⊻               | lii/ |
|--------|---------------------------|----------------------------------------------------------------------------------------------------|--------------------------------------------------|---------------------|------|
|        |                           |                                                                                                    |                                                  | 1 No identificado   |      |
|        | Gestión de la foto        |                                                                                                    |                                                  |                     |      |
|        | Incluir Nueva Foto        | Gestión de la foto de la LICA                                                                                                    |                                                  |                     |      |
|        | Ver Mi Foto Actual        |                                                                                                    |                                                  |                     |      |
|        |                           | Indigue su dirección de mensignila electrónica y su clave de acceso para iniciar la sesión en la aplicación, o bien, su identificador y clave única de acceso a servicios (redcampus, nomina,<br>servicios de personal,). |                                                  | (redcampus, nomina, |      |
|        |                           | Email o Identificador:                                                                                                    | Email o Identificador de Usuario                 |                     |      |
|        |                           | Clave de Acceso:                                                                                                    | Clave de Acceso                                  |                     |      |
|        |                           |                                                                                                    | Iniciar Sesión                                   |                     |      |
|        |                           |                                                                                                    |                                                  |                     |      |
|        |                           | ·                                                                                                    |                                                  |                     |      |
|        |                           |                                                                                                    | © 2010 Áran de laformática. Haburraidad da Cádir |                     |      |

3.- Pulsa en "añadir una nueva foto"

| Gestión de la foto | de la UCA                                                                           |                                                                                                    |
|--------------------|-------------------------------------------------------------------------------------|----------------------------------------------------------------------------------------------------|
| nstair Nairea Poto | Gestión de la foto de la LICA                                                       |                                                                                                    |
| w Mi Fato Actual   | Sestion de la loto de la OCA                                                        |                                                                                                    |
| ale                | . Desde este apartado puede gestionar la fato para la tageta a persi                | Aplicationes de la UCA                                                                                       |
|                    | Al acceder al sistema y no malizar cambio de lota estás vela<br>acceder al sistema. | Is para el curso académico actual. Poedes hacer el cambro de foto en cualquier memento que lo desers, volven |
|                    | Mostrar foto en el directorio de la UCA: 60 Cembrar                                 |                                                                                                    |
|                    | Actualmente nu tiene singuna futo. Allada uno nueva futo.                           | 1997 S.                                                                                                    |

- 4.- Pulsa en "examinar" dentro de "Fichero de la nueva foto" para adjuntar la fotografía.
- 5.- Introduce tu e-mail.
- 6.- Pulsa en "Incluir nueva foto".

| icluir Nueva Foto | Incluir una nueva Foto                                                                                                    |
|-------------------|----------------------------------------------------------------------------------------------------|
| er Mi Foto Actual | Desde este apartado puede gestionar la foto para la tarjeta universitaria y las distintas aplicaciones de la UCA                                                                                                    |
| alir              | La imagen debe ser de form fundamenta de la contractiva de alto, con 300 puntos por pulgada. La foto debe ser de tipo carnet y además el fondo ha de ser blanco, liso y uniforme.                                                                                                    |
|                   | Si induye una imagen entre proteo to tamálo e program a raitazás la conversión a ese formado pudendo quedar la imagen deformada, por tanto se recomenda que la imagen se ajuste al máximo al formati increa in increa in formati increa in formati increa increa incr |
|                   | El interesado landrán derecho al acceso, nectificación, cancelación y oposición de sua datos de carácter personal contenidos en este fichero, en la forma prevista en la Ley Orgánica 10/1999 y Real Decreto<br>17/20/2007, señalados, así como en la denás promativa de asícicación. Las citados derechos se ejencerán ante la Gerencia de la Universidad de Cádz;<br>Incluir Nierea Foto                                                                                                    |

- 10. Una vez esté enviada la fotografía, la validarán nuestros compañeros.
- 11. Cuando la fotografía esté validada, podrás seguir con el siguiente paso.
- 12.- Debes descargar en tu móvil la aplicación:
- "UCAapp" Para Android.

"AppUCA" Para Apple.

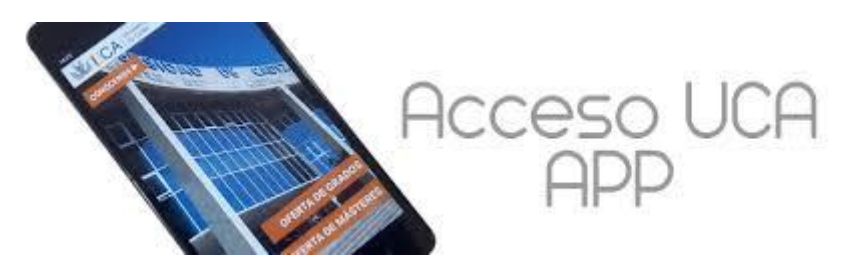

13.- Sigue las siguientes instrucciones para llegar a tu TUI:

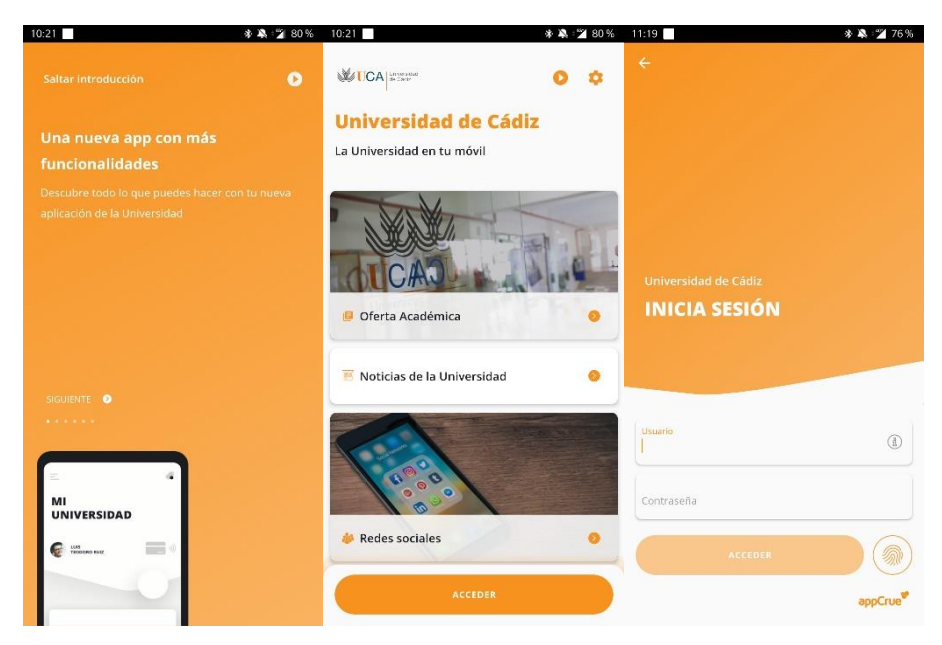

14. Debes iniciar sesión introduciendo su nombre de usuario y contraseña (mismo que para el campus virtual)

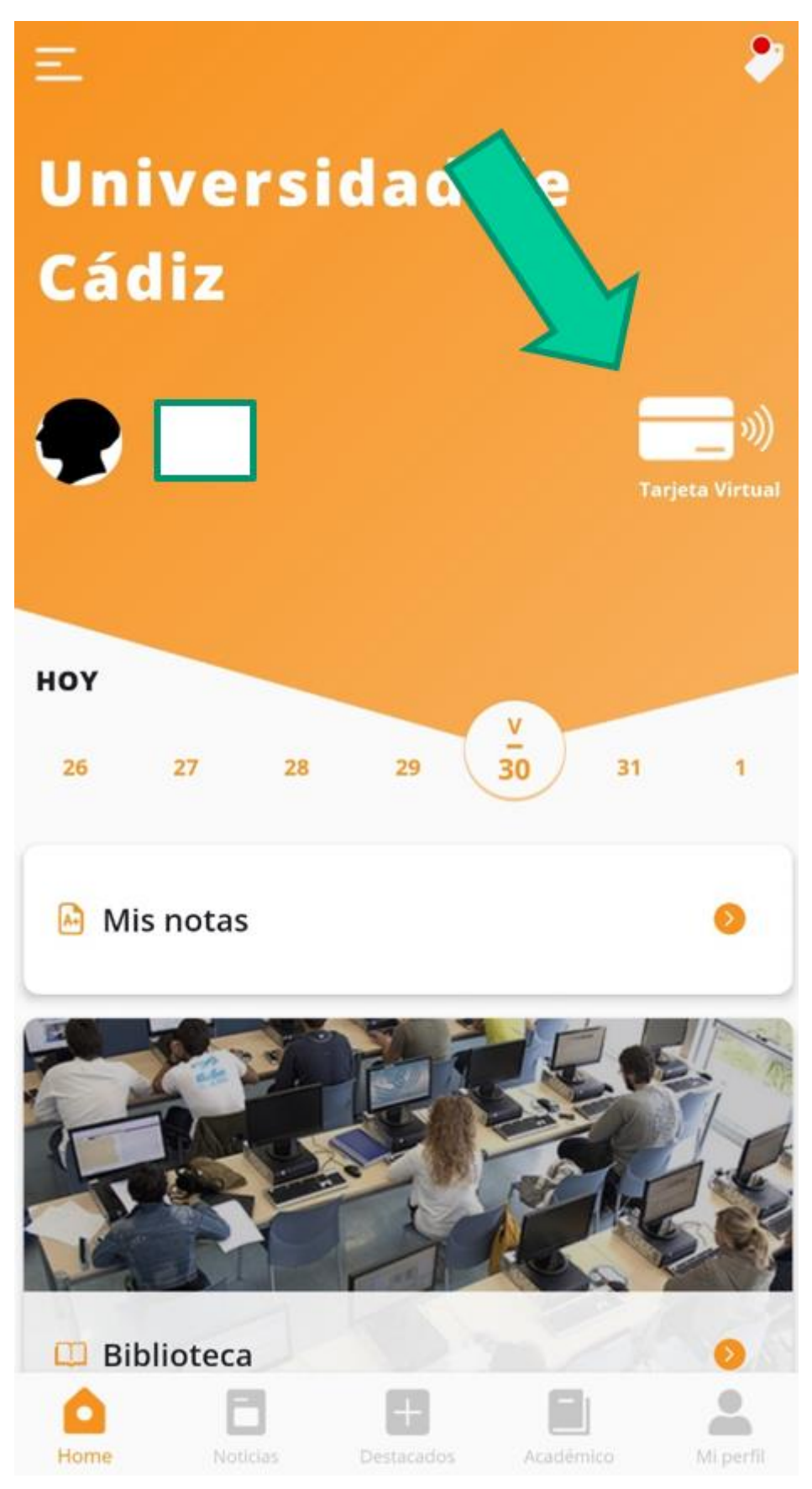